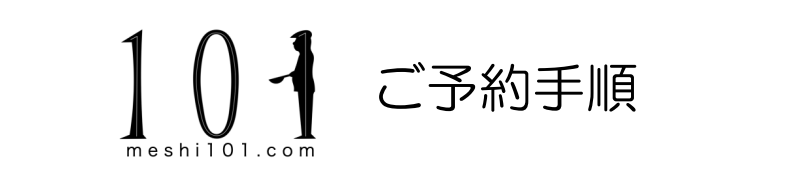

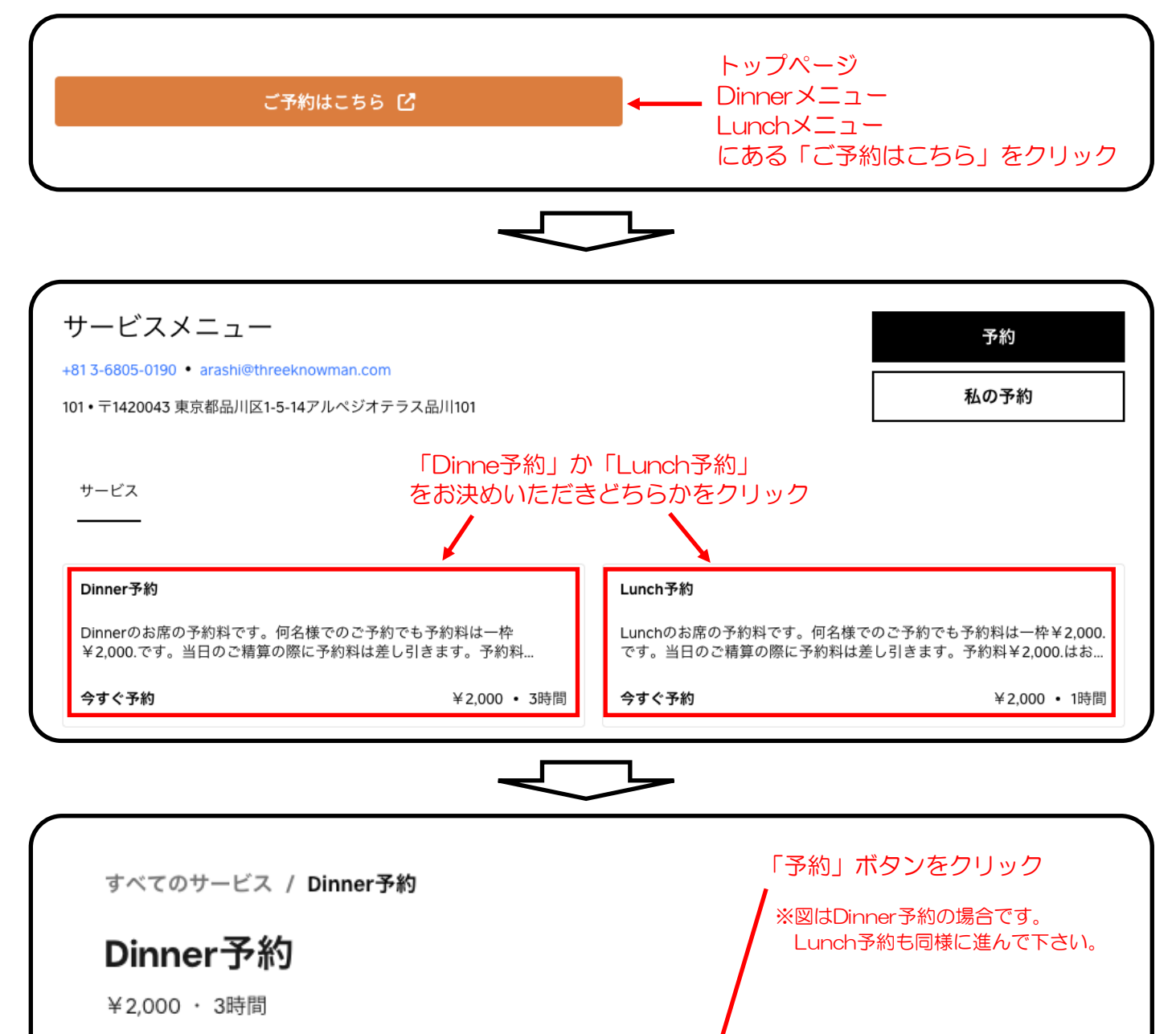

Dinnerのお席の予約料です。何名様でのご予約でも予約料は一枠¥2,000.です。当日のご精算の際に予約料は差し引きます。予約料¥2,000.はお客様の都合でキャンセルになった場合は食材手配の都合上返金出来ません。

予約

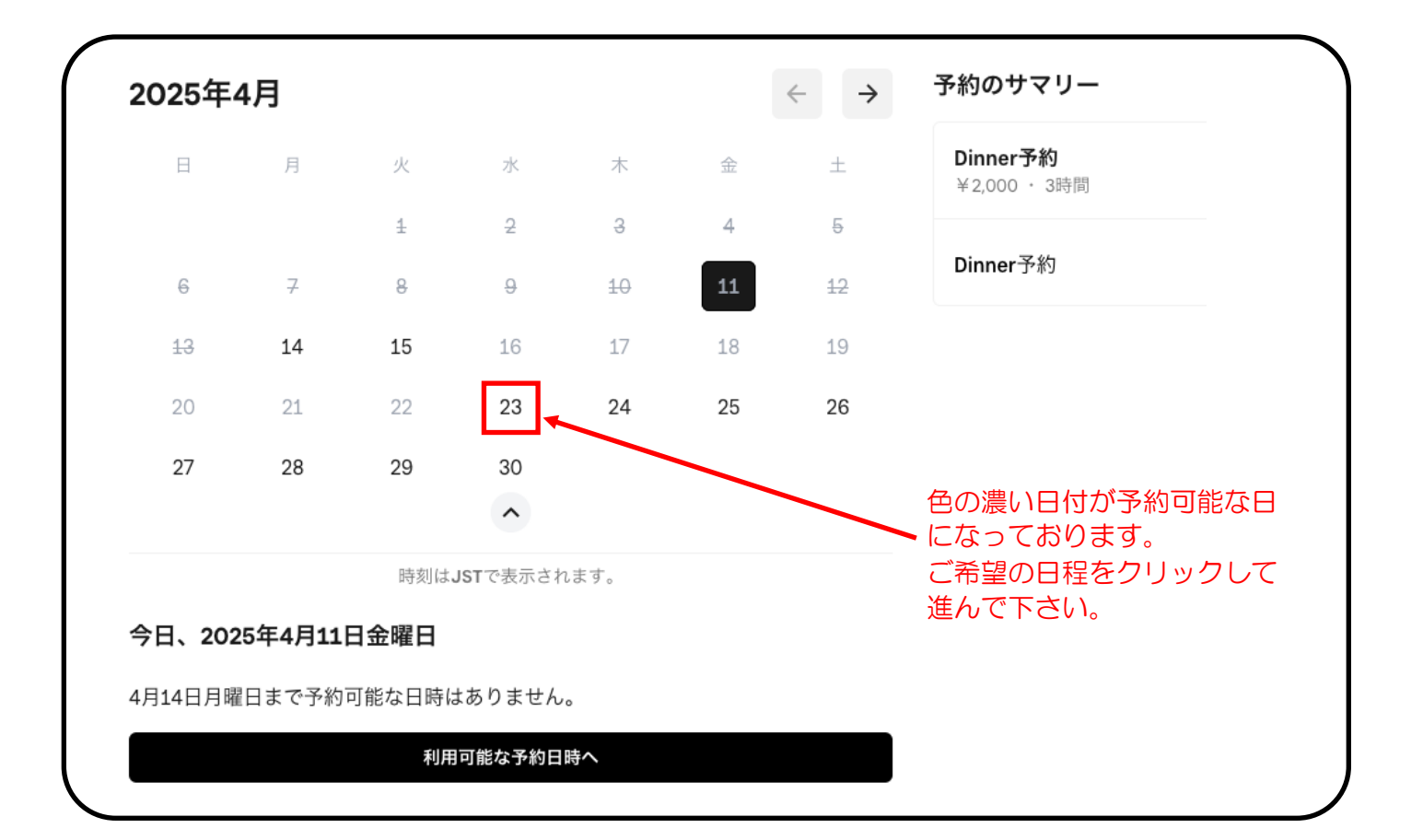

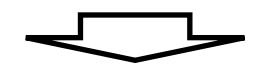

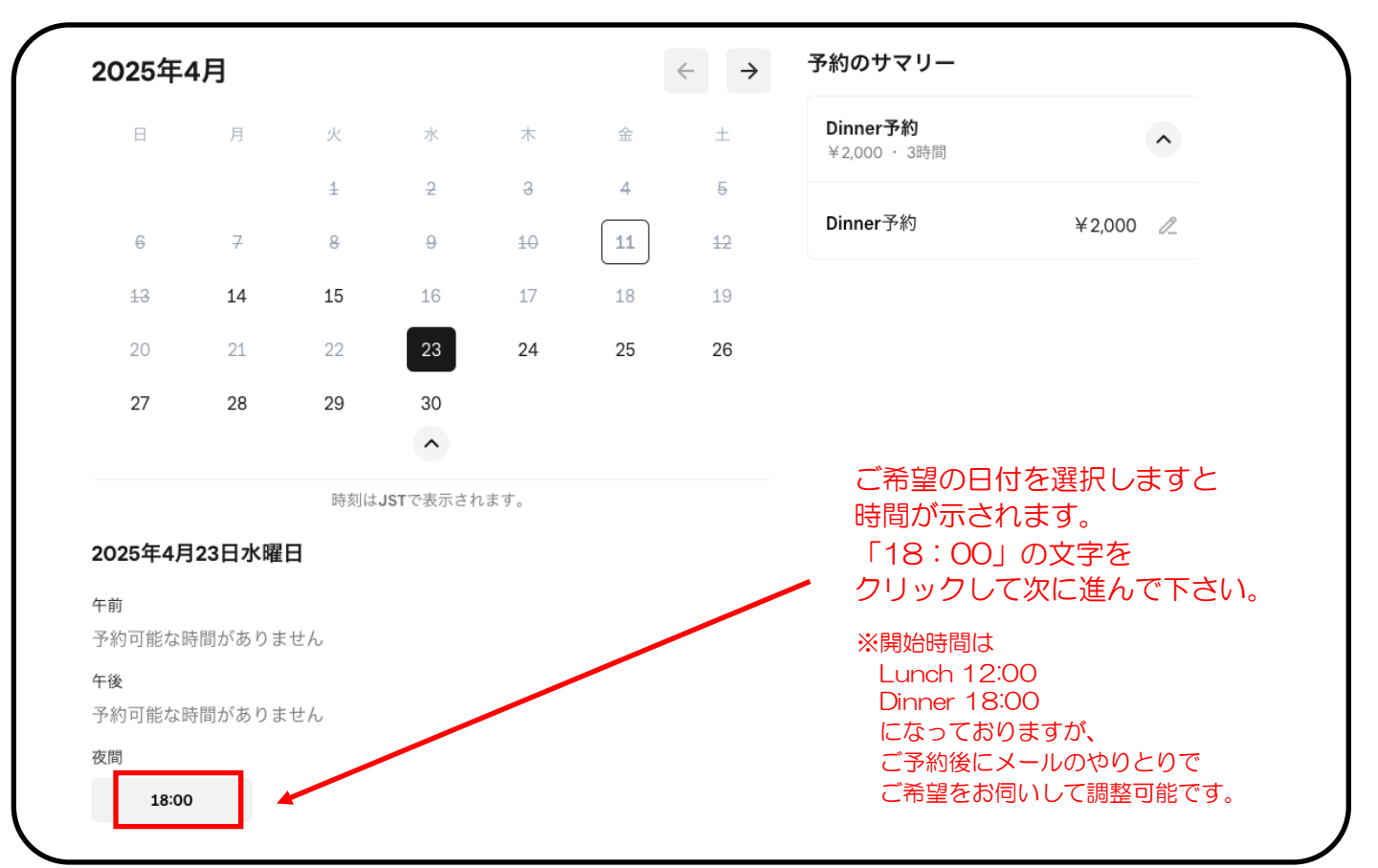

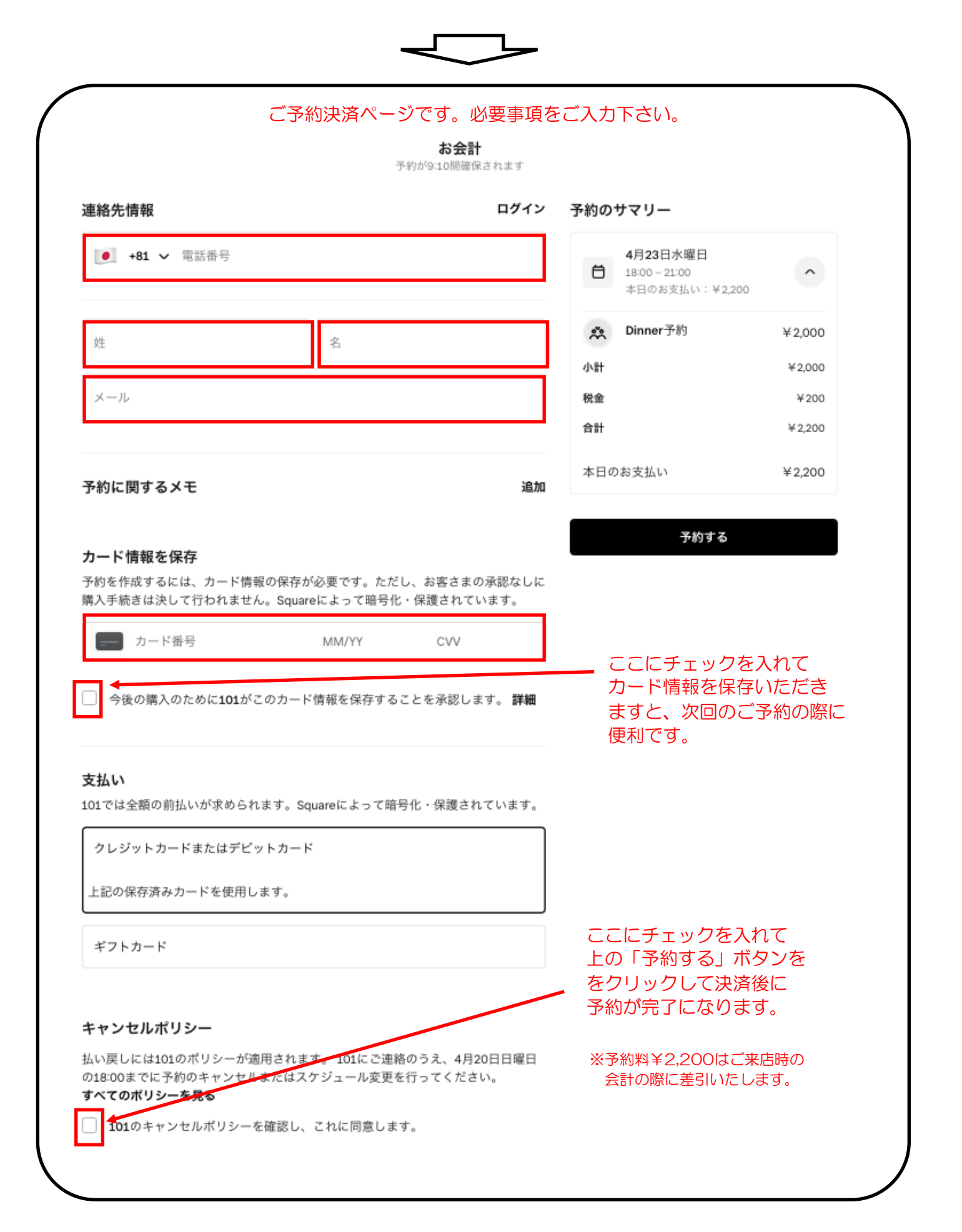